# mySNU(Online) Attendance User Manual (For Instructors)

### **Office of Academic Affairs**

## 1. Register Attendance Academic Affairs > Manage Classes > Lecture > Register Attendance

|                                                                                                    | Professor Service > Man       | age Classes > Lecture > F      | Register Attendance |          |                                                      |                                   |          |                        |                       |                  |       |                 |                 |
|----------------------------------------------------------------------------------------------------|-------------------------------|--------------------------------|---------------------|----------|------------------------------------------------------|-----------------------------------|----------|------------------------|-----------------------|------------------|-------|-----------------|-----------------|
|                                                                                                    | Register At                   | ttendance (                    | Note Help           |          |                                                      |                                   |          |                        |                       |                  |       |                 |                 |
| Faculty 👻                                                                                          |                               | Loctures for current           | somostor 🔽          |          | Voar 2021                                            |                                   | ~ _ ວດວວ |                        | ~                     | Soar             | ch    |                 |                 |
| Search Menu Q                                                                                      |                               | Lectures for current.          | Semester M          |          | 1601 2021                                            |                                   | ZUZZ     |                        |                       | Jear             |       |                 |                 |
| My Info >                                                                                          |                               |                                |                     |          |                                                      |                                   |          |                        |                       |                  |       |                 |                 |
| Give Approval >                                                                                    | Year/Semester                 | Program                        | Crs. No.            | Lec. No. | Course Title(Subtitle)                               | Crs. Clas.                        | Grades   | Quota<br>(Current Coun | way of attendanc      | Register Attenda | Print | Attendance Stat | Attendance Reco |
| Manage Classes                                                                                     |                               |                                |                     |          |                                                      |                                   |          | t)                     | e                     | nce              |       | us              | Tu              |
| Lecture                                                                                            | 2021/2nd Semest<br>er/Regular | Bachelor                       | 430.312             | 002      | Semiconductor Devices                                | Elective S<br>ubject for<br>Maior | 3        | 80(67)                 | Online Attendanc<br>e | Register         | Print | View Details    | Download        |
| <ul> <li>Lecture in Charge</li> <li>Register Course Syllabus</li> <li>Register Class TA</li> </ul> | 2021/2nd Semest<br>er/Regular | Combined Master<br>s/Doctorate | 430.960             | 040      | Dissertation Research                                | Reading a<br>nd Resear<br>ch      | 3        | 30(14)                 | Online Attendanc<br>e | Register         | Print | View Details    | Download        |
| <ul> <li>Register Attendance</li> </ul>                                                            |                               |                                |                     |          |                                                      | Dequisite                         |          |                        |                       |                  |       |                 |                 |
| <ul> <li>Register Cancelled/Make-<br/>up/Substituted Classes</li> </ul>                            | 2021/2nd Semest<br>er/Regular | Bachelor                       | M2608.001600        | 001      | Seminar in Electrical and Comp<br>uter Engineering 3 | Subject fo                        | 1        | 120(109)               | Online Attendanc<br>e | Register         | Print | View Details    | Download        |
| Course Evaluation Results     (Old) Course Evaluation                                              | [Number of Trips:3Co          | ounts] Found                   |                     |          |                                                      | , major                           |          |                        |                       |                  |       |                 |                 |

Attendance Method: mySNU(Online) Attendance/Electronic Attendance(scard1.snu.ac.kr)
 Attendance Default: mySNU(Online) Attendance

#### 2. Check Attendance: Check Present/Partially Present(Late/Left early)/Absent → Save

|                                                                          | Professor Service > 1                    | Manage Cl                 | asses > Lecture > Register                      | Attendance                               |                 |                                               |                                |                            |                                  |                 |            |                           |                      |         |              |
|--------------------------------------------------------------------------|------------------------------------------|---------------------------|-------------------------------------------------|------------------------------------------|-----------------|-----------------------------------------------|--------------------------------|----------------------------|----------------------------------|-----------------|------------|---------------------------|----------------------|---------|--------------|
|                                                                          |                                          |                           | Crs. No. 430.312                                | Lec. No. 002                             |                 |                                               | Course Na                      | me Semiconductor Devices   | Subtitle                         |                 |            |                           |                      |         |              |
| Faculty Y                                                                |                                          |                           |                                                 |                                          |                 |                                               |                                |                            |                                  |                 |            |                           |                      |         |              |
| Search Menu Q                                                            | Final saved time<br>Please<br>(Present P | :<br>click 'S<br>artially | Late<br>ave' after checkir<br>v Present(Late/Le | st checked class date :<br>ng attendance |                 |                                               |                                |                            |                                  |                 |            |                           |                      |         |              |
| My Info >                                                                | Lecture Dat                              | e                         | y i resent(Later Le                             | Student Date                             | v               | Time Period ALL                               |                                |                            |                                  | < Previous Page |            | Excel Excel(Full Attendar |                      | idance) | .e) 🕒 Save   |
| Give Approval >                                                          | Lecture Date                             | Day                       | Make up<br>Class                                | Student No.                              | Notific         | ation                                         | ×                              | ent                        | Major                            | 학생선택<br>성적부여    | Time Perio | Prese<br>nt               | Partially<br>Present | Absent  | Unmarke<br>d |
| Manage Classes >                                                         | 2021-10-04                               | Mon.                      | 2021-11-30                                      |                                          | aft             | Please click 'Save'<br>er checking attendance |                                |                            |                                  | 방법              | d          |                           |                      |         |              |
| <sup>⊕</sup> Lecture                                                     | 2021-10-06                               | Wed.                      |                                                 | 2017-14871                               | LEE Preser      | (Present, Part<br>ht(Late/Left ear            | ially<br>rly), Absent)         | hysics and                 | Astronomy Program Major          | A~F             | Period 1   |                           |                      |         |              |
| Lecture in Charge     Register Course Syllabus                           | 2021-10-11                               | Mon.                      |                                                 | 2015-18305                               | LI              | ОК                                            |                                | arth and E                 | School of Earth and Environ      | A~F             | Period 1   |                           |                      |         |              |
| <ul> <li>Register Class TA</li> </ul>                                    | 2021-10-13                               | Wed.                      |                                                 |                                          |                 | College of Engi                               | Department of                  | Mechanical                 | Mechanical Engineering Mai       | 272             | 2.0.227    |                           |                      |         |              |
| <ul> <li>Register Attendance</li> </ul>                                  | 2021-10-18                               | Mon.                      |                                                 | 2015-12521                               | YIM Jiwoo       | neering                                       | Engineering                    |                            | or                               | A~F             | Period 1   |                           |                      |         |              |
| Register Cancelled/Make-<br>up/Substituted Classes                       | 2021-10-20                               | Wed.                      |                                                 | 2018-14451                               | KIM Sunho       | College of Engi<br>neering                    | Department of<br>Engineering   | Mechanical                 | Mechanical Engineering Maj<br>or | A~F             | Period 1   |                           |                      |         |              |
| Course Evaluation Results     (Old) Course Evaluation     Results(~2012) | 2021-10-25                               | Mon.                      |                                                 | 2018-19783                               | LEE Jung Mo     | College of Engi<br>neering                    | Department of<br>Engineering   | Mechanical                 | Mechanical Engineering Maj<br>or | A~F             | Period 1   |                           |                      |         |              |
| (Old)Course Evaluation                                                   | 2021-10-27                               | 2021-10-27 Wed.           |                                                 |                                          | College of Engi | Department of Mechanical                      |                                | Machanical Engineering Mai |                                  |                 |            |                           |                      |         |              |
| Description(~2012) <ul> <li>Previous Lecture in Charge</li> </ul>        | 2021-11-01                               | Mon.                      |                                                 | 2016-10988                               | CHO Subin       | neering                                       | ng g and Aerospace Enginee     |                            | OL                               | A~F             | Period 1   |                           |                      |         |              |
| Previous Course Syllabus                                                 | 2021-11-03                               | Wed.                      |                                                 | 2016-14924                               | KIM Jun Hwar    | College of Engi                               | Department of<br>and Aerospace | Mechanical<br>Engineerin   | Mechanical Engineering Maj       | A~F             | Period 1   |                           |                      |         | Π            |
| 🖲 Grade                                                                  | 2021-11-08                               | Mon.                      |                                                 |                                          |                 | neering                                       | g g                            |                            | or                               |                 |            |                           | 0                    |         |              |

#### **3. Print**: Print out attendance form including photo or English version

|                                           |   | Regis                                     | ter At          | ttendance (               | Note Help              |          |                                |                   |                             |       |      |                   |                 |
|-------------------------------------------|---|-------------------------------------------|-----------------|---------------------------|------------------------|----------|--------------------------------|-------------------|-----------------------------|-------|------|-------------------|-----------------|
| Faculty                                   | ¥ | Lectures for current semester 🔽 Year 2021 |                 |                           |                        |          |                                |                   |                             | arch  |      |                   |                 |
| Search Menu                               | Q |                                           |                 |                           |                        |          |                                |                   | Print                       | ×     |      |                   |                 |
| My Info                                   |   |                                           |                 |                           |                        |          |                                |                   | Attendance [A4]             | ۲     |      |                   |                 |
| Give Approval                             |   | Year/Se                                   | mester          | Program                   | Crs. No.               | Lec. No. | Course Title(Subtitle)         | Crs. C            | Attendance [A4] (English)   | 0     | Prin | t Attendance Stat | Attendance Reco |
| Manage Classes                            |   |                                           |                 |                           |                        |          |                                |                   | Attendance [A4] ( Photo )   | 0     |      | us                | ra              |
| Lecture                                   |   | 2021/2nd<br>er/Re                         | Semest<br>zular | Bachelor                  | 430.312                | 002      | Semiconductor Devices          | Electiv<br>ubject | Attendance [A4] (Eng&Photo) | 0     | Prin | t View Details    | Download        |
|                                           |   |                                           |                 |                           |                        |          |                                | Majo              | Attendance [B4]             | 0     |      |                   |                 |
|                                           |   | 2021/2nd                                  | Semest          | Combined Master           | 430.960                | 040      | Dissertation Research          | Readin<br>nd Res  | Attendance [B4] ( English ) | 0     | Prin | t View Details    | Download        |
| Register Class TA     Register Attendance |   | cijite                                    | Sutur           | Syboctorate               |                        |          |                                | ch                | Attendance [B4] ( Photo )   | 0     |      |                   |                 |
|                                           |   | 2021/2nd                                  | Semest          | Bachelor                  | M2608.001600           | 001      | Seminar in Electrical and Comp | Requi<br>Subjec   | Attendance [B4] (Eng&Photo) | 0     | Prin | t View Details    | Download        |
| up/Substituted Classes                    | _ | er/Re                                     | gular           |                           |                        |          | uter Engineering 3             | r Maj             | Attendance Checklist        | 0     |      |                   |                 |
| • (Old) Course Evaluation                 |   | [Number o                                 | Trips:3Co       | ounts] Found              |                        |          |                                |                   | Attendance [ Excel ]        | 0     |      |                   |                 |
|                                           |   |                                           |                 |                           |                        |          |                                |                   | Attendance situation        | 0     |      |                   |                 |
|                                           |   | Note                                      |                 |                           |                        |          |                                |                   |                             | Print | 4    |                   |                 |
|                                           | e | Withou                                    | syllabus i      | nput, printing attendance | list is not available. |          |                                | 1                 |                             |       |      |                   |                 |
| ⊕ Grade                                   |   |                                           |                 |                           |                        |          |                                |                   |                             | Close |      |                   |                 |

Attendance Method: mySNU(Online) Attendance/Electronic Attendance(scard1.snu.ac.kr)
 Attendance Default: mySNU(Online) Attendance

#### 4. Attendance Record: Download all attendance record in Excel file

Year 2021

Faculty Q Search Menu My Info > Give Approval 5

Manage Classes

Lecture

| Year/Semester                 | Program                        | Crs. No.     | Lec. No. | Course Title(Subtitle)                               | Crs. Clas.                         | Grades | Quota<br>(Current Coun<br>t) | way of attendanc<br>e | Register Attenda<br>nce | Print | Attendance Stat<br>us | Attendance Recc<br>rd |
|-------------------------------|--------------------------------|--------------|----------|------------------------------------------------------|------------------------------------|--------|------------------------------|-----------------------|-------------------------|-------|-----------------------|-----------------------|
| 2021/2nd Semest<br>er/Regular | Bachelor                       | 430.312      | 002      | Semiconductor Devices                                | Elective S<br>ubject for<br>Major  | 3      | 80(67)                       | Online Attendanc<br>e | Register                | Print | View Details          | Download              |
| 2021/2nd Semest<br>er/Regular | Combined Master<br>s/Doctorate | 430.960      | 040      | Dissertation Research                                | Reading a<br>nd Resear<br>ch       | 3      | 30(14)                       | Online Attendanc<br>e | Register                | Print | View Details          | Download              |
| 2021/2nd Semest<br>er/Regular | Bachelor                       | M2608.001600 | 001      | Seminar in Electrical and Comp<br>uter Engineering 3 | Requisite<br>Subject fo<br>r Maior | 1      | 120 (109)                    | Online Attendanc<br>e | Register                | Print | View Details          | Download              |

~ ~ 2022

Search

v

[Number of Trips:3Counts] Found

Note

Professor Service > Manage Classes > Lecture > Register Attendance

Register Attendance 🕕 🔤

Without syllabus input, printing attendance list is not available.

Lectures for current semester 🔽

Results(~2012)

Register Attendance

Description(~2012)

🕑 Grade